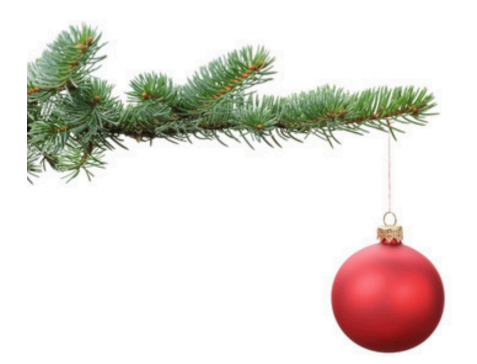

# Er is

## ..... een nieuwe Hogerop-leden app gemaakt !

Hogerop Kerstberichtje in Coronatijd

(ouderwetse titel : "Smoelenboek")

Het lijkt ons leuk als zoveel mogelijk leden daarin voor elkaar te zien zijn .

Voorwaarde om gebruik te kunnen maken van onze nieuwe leden-app : goed gelijkende pasfoto in ons All-United systeem up-loaden. Als je ooit al een foto hebt geupload kun je meteen inloggen (https://pr01.allunited.nl/?section=SVHOGEROP).

Als je NIET wil participeren in deze app :

inloggen/ privacy instellingen/ pasfoto niet tonen/ aanvinken volstaat, helemaal geen geen foto opsturen kan natuurlijk ook, maar dan is de kans gereed dat je door de al niet meer zo piepjonge bestuursleden met een willekeurige naam wordt aangesproken ....

| Privacy                         |                                            |
|---------------------------------|--------------------------------------------|
| Privacy instellingen            | Ingelogde bezoekers 💌 *                    |
| Niet tonen                      | 🗌 Geboortedatum 🗹 Pasfoto 📄 E-mail 📄 Adres |
| Telefoon/Mobiel/Fax             | ▼                                          |
| Geen beeldmateriaal gebruiken 🔅 |                                            |
| Blokkeer commerciële berichten  |                                            |
| Clubblad/Nieuwsbrief            | Automatisch 💌 *                            |
| Privacy statement               | Versie                                     |

De app is te bereiken op : leden.hogerop.org

Inloggen : met mailadres (zoals bekend bij All-United) plus je All-United ww, dus net zoals je je voor een training opgeeft .

Eenmaal ingelogd zie je alle leden die eveneens een foto geupload hebben. Je kan dan ook nog kiezen om alleen de mede-leden van 1 trainingsgroep te zien, terugkeren naar alle leden : op "ledenlijst" klikken.

En nog ff iets over de trainingen....helaas gaat er voorlopig geen enkele training door, behalve de zaterdagochtend vanaf 8 januari (nadere info volgt tzt), Zodra er nadere info is komt dat natuurlijk meteen op onze hogerop-site (<u>https://www.hogerop.org/index.html</u>) en in de app-groepen te staan.

En we vernemen net dat het **clubkampioenschap** gepland wordt op 13 maart.

Gezonde en (toch nog) vrolijke kerstdagen toegewenst door jullie bestuur !!!

### Extraatje voor de iPhone gebruikers :

(Om een makkelijke link als app op je iPhone-scherm te zetten ) Inloggen/ Exporteer /Op beginscherm zetten

Û

Mocht je in een andere browser dan Safari zijn ingelogd : / Openen in Safari Eenmaal in Safari : Exporteer/Op beginscherm zetten/

Zet op beginscherm

(+)

naam evt aanpassen (in dit geval tot "SBook") :

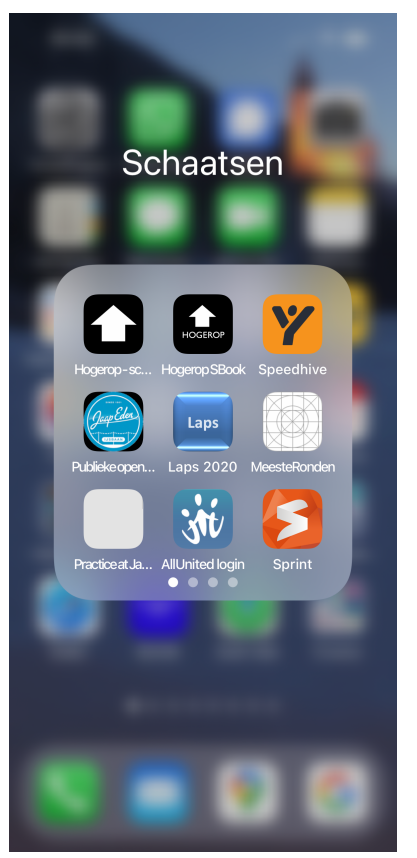

en dan is er ook nog een filmpje als je er zo niet uit komt : <u>https://www.youtube.com/watch?v=hl91Sb50Oh</u>

### Extraatje voor de Android gebruikers :

Launch "Chrome" app.

Open the website or web page you want to pin to your home screen. Tap the menu icon (3 dots in upper right-hand corner) and tap Add to homescreen.

You'll be able to enter a name for the shortcut and then Chrome will add it to your home screen.

### Extra hulpjes :

Bij wel geslaagd inloggen maar geen foto :

| Jouw email      | e  |
|-----------------|----|
|                 | •~ |
| Jouw wachtwoord |    |

Bij verkeerd email adres en/of wachtwoord :

Login met je Hogerop / www.allunited.nl login credentials (email, wachtwoord)

#### Login

| Controleer je inloggegevens en probeer het opnieu | iw. |
|---------------------------------------------------|-----|
| Jouw email                                        | ٢   |
| Jouw wachtwoord                                   | ٢   |
| Login                                             |     |